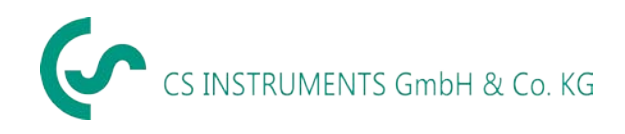

# Manual de instructiuni

# **CS Leak Reporter**

# Soft pentru detector LD 500 / LD 510

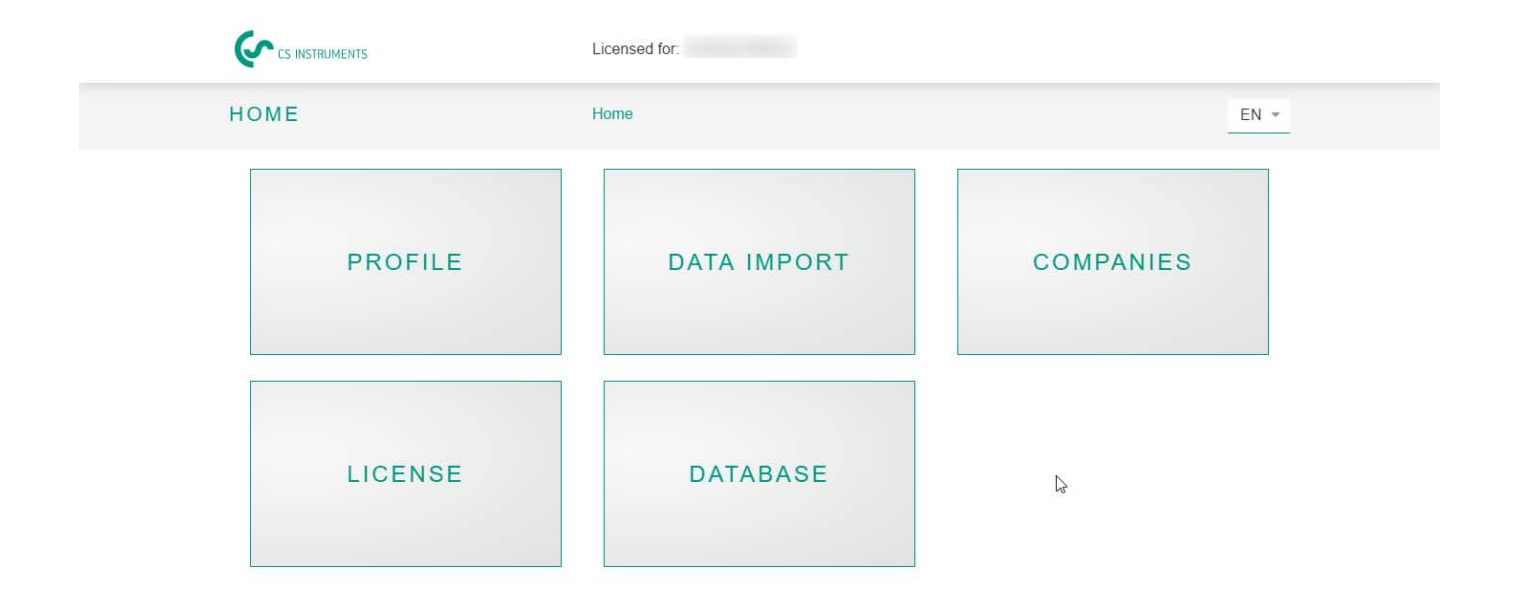

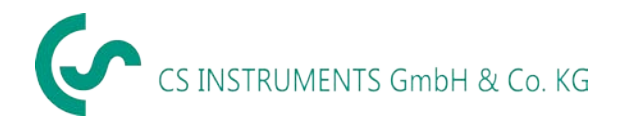

# 1 Cuprins

| 1 | C   | Cuprins | · · · · · · · · · · · · · · · · · · · | 2  |
|---|-----|---------|---------------------------------------|----|
| 2 | C   | Cuvant  | inainte                               | 3  |
| 3 | Ν   | Note    |                                       | 4  |
|   | 3.1 | Desp    | pre acest document                    | 4  |
| 4 | ۵   | Descrie | re functionare generala               | 4  |
| 5 | C   | Cerinte | sistem                                | 4  |
| 6 | h   | nstalar | e / utilizare CS Leak Reporter        | 5  |
|   | 6.1 | Insta   | alare                                 | 5  |
|   | 6.2 | Struc   | ctura meniu                           | 6  |
| 7 | C   | Operare | e                                     | 7  |
|   | 7.1 | Porn    | ire program                           | 8  |
|   | 7.2 | Licen   | nta                                   | 8  |
|   | 7.3 | Edita   | are profil utilizator                 | 9  |
|   | 7.4 | Impo    | ort date masurate1                    | 0  |
| 8 | E   | Evident | a companii1                           | 2  |
|   | 8.1 | Afisa   | are companie1                         | 2  |
|   | 8.2 | Date    | e companie – Cladire1                 | .3 |
|   | 8.3 | Com     | panii - Proiecte                      | 4  |
|   | 8   | 8.3.1   | Editare date masurate1                | .5 |
|   | 8   | 3.3.2   | Creare raport1                        | 9  |

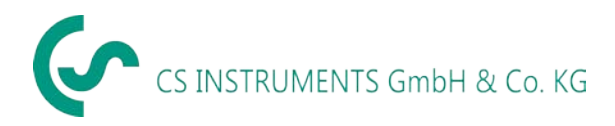

# 2 Cuvant inainte

Draga Client,

Daca ai un instrument pentru detectia scaparilor LD 500 / LD 510, valorile masurate pot fi exportate din dispozitiv si evaluate cu ajutorul softului CS Leak Reporter.

Transferul datelor cu ajutorul stick-ului USB faciliteaza crearea raportului. Masuratorile create pot fi integrate intr-un raport. Datele pot fi foarte usor gestionate si completate in orice moment.

# Functii principale:

# • Gestiune companii / Cladiri / Proiecte / Masurari

- Modificare date companie
- Gestiune proiecte
- Gestiune masurari

# • Documentatie / Rapoarte cu

- Poza cu locul scaparilor
- Data / ora
- Descrierea pozitiei scaparilor cu specificarea companiei / departamentului sau sectiei / utilajului
- Dimensiunea scaparii exprimata in litri/minut (unitatea de masura poate fi modificata)
- Pierderile anuale exprimate in € (moneda poate fi definita de utilizator)
- Insumare, importanta, valoare anuala CO2, etc.

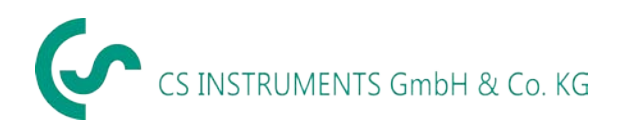

#### 3 Note

#### 3.1 Despre acest document

- Cititi acest document cu mare atentie
- Pastrati acest document la indemana, pentru consultare ulterioara
- Puneti documentul la dispozitia utilizatorilor acestui produs

**CS Instruments GmbH & Co.KG** nu ofera nicio garantie cu privire la utilizarea sa pentru un scop anume si nu isi asuma niciun fel de raspundere pentru erorile continute in acest manual si nici pentru daunele si consecintele in legatura cu livrarea, performanta sau utilizarea acestui soft.

#### 4 Descriere functionare generala

Softul CS Leak Reporter este utilizat pentru gestiunea si evaluarea valorilor masurate cu detectorul pentru scapari LD 500 / LD 510.

Datele pot fi importate utilizand un stick USB. Pozele din instrument sunt preluate automat. Daca este necesar, acestea pot fi completate ulterior, cu propriile imagini. Masuratorile pot fi descrise mai detaliat in soft si de asemenea, pot fi definite initial pentru proiect.

In soft, punctele de masurare dorite pot fi evaluate si transformate intr-un raport. In acest caz, valorile cumulate si informatiile cu privire la pierderile cauzate de scurgeri, precum si cantitatile imputate pentru emisiile anuale de CO2 sunt de asemenea introduse in raport.

## 5 Cerinte sistem

| Hardware PC                 | Incepand cu Win 7x64 / Mac |
|-----------------------------|----------------------------|
| Memorie principala necesara | min. 4 GB RAM              |
| Spatiu pe hard disc         | min. 10 GB                 |

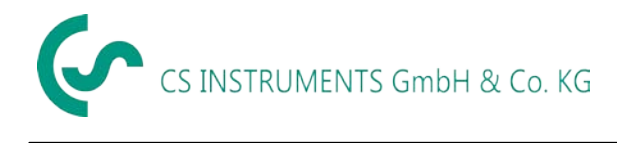

# 6 Instalare / utilizare CS Leak Reporter

#### 6.1 Instalare

Pentru instalarea softului lansati "Setup.exe" si urmati instructiunile de instalare. Softul se va instala automat.

Structura meniu

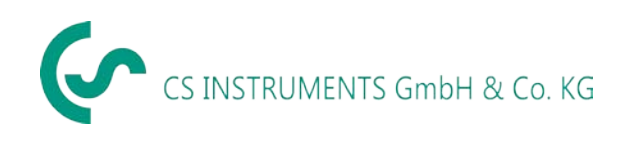

#### 6.2 Structura meniu

Home (Acasa) Select language (Selectare limba) User profile (*Profil utilizator*) Data import (Import date) Select xml (Selectare xml) Empty table (Stergere tabel) Import data (Import date) Companies (Companii) Show company (Afisare companie) Master data (Date principale) Edit company – see below (Editare companie – vezi mai jos) Show building (Afisare cladire) List projects (Lista projecte) Show project (Afisare proiect) Edit project (Editare proiect) Show measurements (Afisare masuratori) Create report (Creare raport) Show measurements (Afisare masuratori) Add picture (Adaugare fotografie) Delete picture (Stergere fotografie) Edit / save measurements (Editare/Salvare) Shift measurements (Modificare masuratoare) Copy measurements (Copiere masuratoare) Delete measurements (Stergere masuratoare) Create new project (Creare project nou) Save project (Salvare project) Edit company (Editare companie) Add logo (Adaugare sigla) Save company (Salvare companie) Delete company (Stergere companie) Edit building (Editare cladire) Add building (Adaugare cladire) Delete building (Stergere cladire) List project see above (Lista proiecte – vezi mai sus) Export companies (Export companie) Create new company (Creare companie noua) License (Licenta) Activate license (Activare licenta) Deactivate license (Dezactivare licenta) Database (Baza de date) Export database (Export baza de date) Import database (Import baza de date)

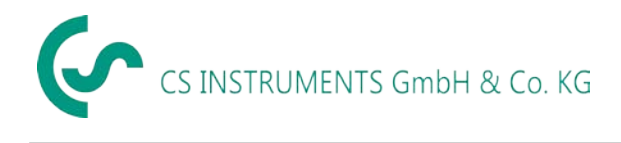

# 7 Operare

Operarea este in mare masura auto-explicativa si ghidata prin meniuri cu ajutorul unui ecran central de pornire.

Se pot face inregistrari sau modificari pentru toate campurile albe.

Navigarea se realizeaza prin butoane situate in meniul principal sau prin bara cu meniuri din mijloc:

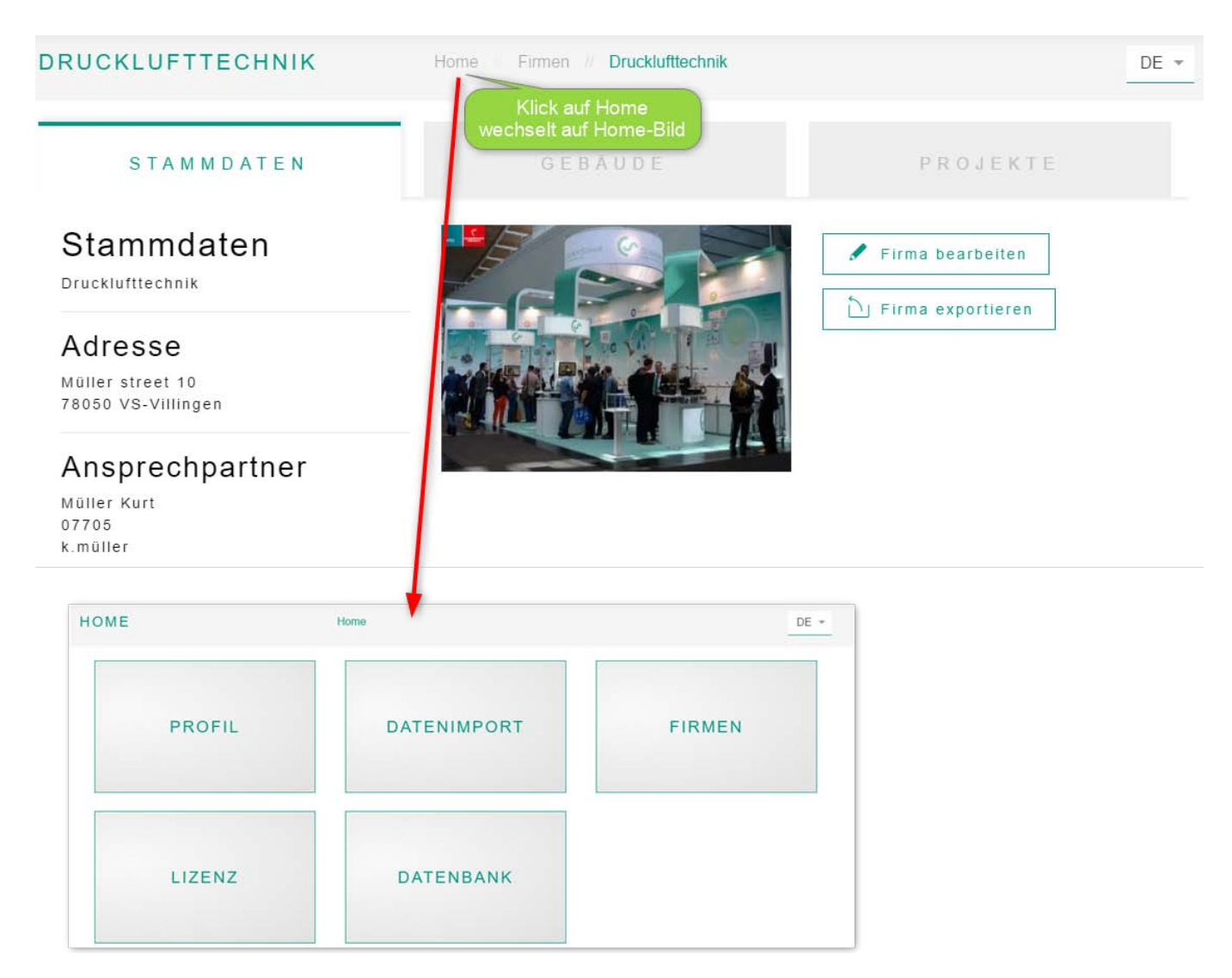

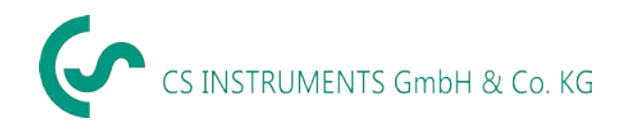

#### 7.1 Pornire program

Aplicatia poate fi pornita dand clic pe iconita:

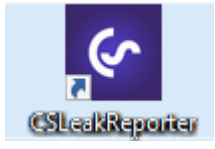

Dupa pornire, aplicatia se deschide cu urmatorul ecran:

| HOME                      | Home                      | DE 👻   |
|---------------------------|---------------------------|--------|
| PROFIL                    | DATENIMPORT               | FIRMEN |
| LIZENZ                    | DATENBANK                 |        |
| Alegeti limba dorita cu a | ajutorul butonului DE 🗸 . |        |

#### 7.2 Licenta

Softul poate fi utilizat timp de 30 de zile fara licenta. Licenta poate fi activata de doua ori.

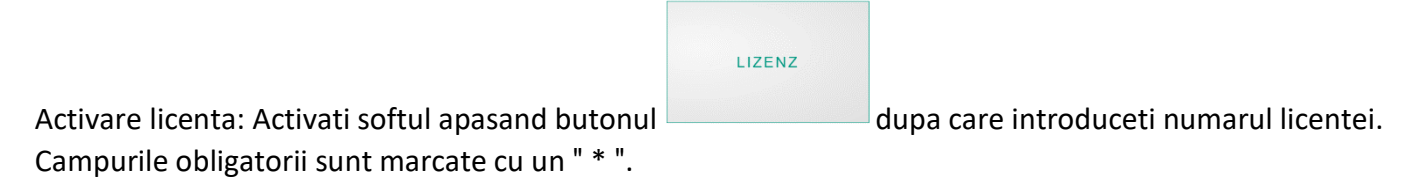

Daca doriti sa utilizati softul pe un alt computer, trebuie mai intai sa transferati datele printr-un export al bazei de date (a se vedea mai jos). Apoi, trebuie notata cheia licentei. Ulterior, licenta poate fi dezactivata in acest meniu.

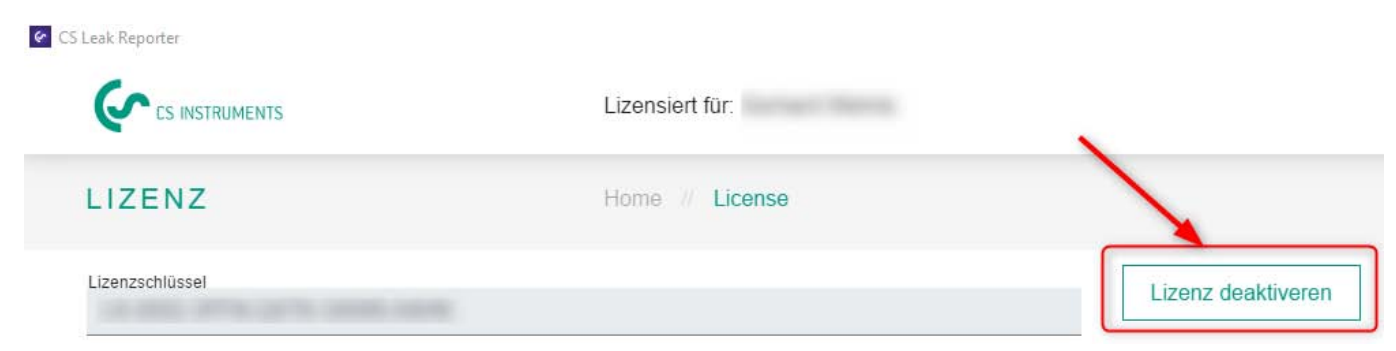

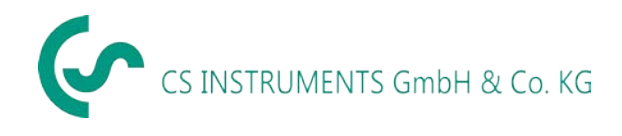

Dupa aceea, softul trebuie instalat cu suportul de instalare sau prin intermediul paginii noastre de pornire de pe internet si re-licentiat asa cum este descris mai sus.

#### 7.3 Editare profil utilizator

Datele principale ale companiei vor fi stocate in profil.

| PROFIL                                | Home // User profile |            |
|---------------------------------------|----------------------|------------|
| Firma<br>CS Instruments GmbH & Co. KG | Akt                  | ualisieren |
| Nachname<br>Gerhard                   | CS INSTRUMENTS       |            |
| Vorname<br>Wehrle                     |                      |            |
| Telefon<br>0771 97899                 | -                    |            |
| E-Mail<br>@cs-instruments.com         |                      |            |
| Straße<br>Zindelsteiner Strasse 15    |                      |            |
| PLZ<br>78052                          | ⊥ Logo               |            |
| Stadt<br>VS-Tannheim                  |                      |            |
|                                       | - · ·                |            |
| Puteti introduce sigla companiei.     | ↑ Logo               |            |

Datele sunt salvate dand clic pe butonul actualizare.

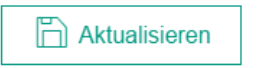

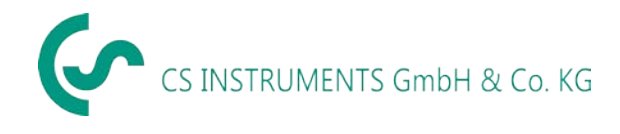

#### 7.4 Import date masurate

Preluarea datelor exportate de la detectorul de scapari LD5xx are loc prin intermediul meniului Data import.

Datele sunt trasferate via stick USB / mediu de date USB.

| DATENIMPORT     |         | Ho            | ome // Dataimpo | ort                         |
|-----------------|---------|---------------|-----------------|-----------------------------|
| ↑ XML auswählen | T ᆒ     | abelle leeren |                 |                             |
| Firma<br>Select | ~       | Zeitraum      |                 |                             |
| Firma           | Gebäude | Datum         | Uhrzeit         | 0 Leckagen importieren nach |

↑ XML auswählen Apasati butonul pentru a selecta un fisier jurnal. Cautati fisierul Jnl...xml situat in directorul <Drive Disk:>\DEV0004\0000000\Journal.

Import

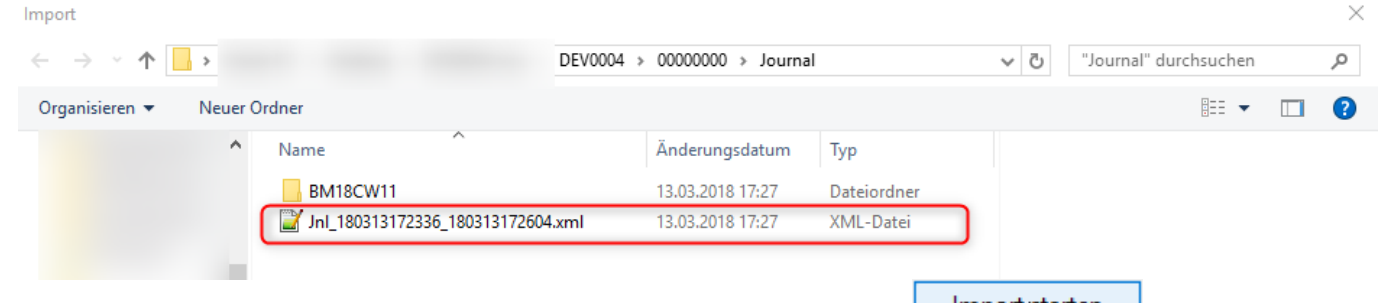

Importretarten Dupa alegerea fisierului, confirmati in fereastra de dialog cu butonul

Vor fi afisate pe ecran, valorile masurate cuprinse in acest fisier:

| Select |       | Zeitraun | 1          |          |                             |                     |   |  |
|--------|-------|----------|------------|----------|-----------------------------|---------------------|---|--|
|        | Firma | Gebäude  | Datum      | Uhrzeit  | 3 Leckagen importieren nach | Firma<br>Select     | Ŧ |  |
|        |       | HALLE1   | 13.03.2018 | 17:23:36 |                             | Projekt<br>Select   | Ŧ |  |
|        |       | HALLE1   | 13.03.2018 | 17:24:49 |                             | → Daten importieren |   |  |
|        |       | HALLE2   | 13.03.2018 | 17:26:04 |                             |                     |   |  |

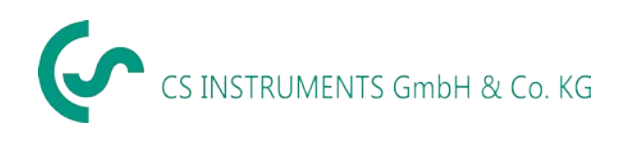

Dupa alegerea fisierului dorit, datele pot fi filtrate, in functie de masuratori, companie sau perioada de

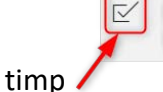

|   | Zeitra | ouble<br>aum | Click         |      |       | Zeit<br>v | raur<br>on | n  |               |      |      | Z             | eitr.<br>bi   | aun<br>is | 1     | Firma  |   |
|---|--------|--------------|---------------|------|-------|-----------|------------|----|---------------|------|------|---------------|---------------|-----------|-------|--------|---|
| e |        | 13.03        | 3.201         | 8 00 | :00:0 | )0        |            | 1  | 13.03         | .201 | 8 00 | :00:0         | 0             |           | Apply | Cancel | t |
| Α |        |              | 0             | • :  | 00    | ۲         |            |    |               | 0    | Ψ    | 00            | V             |           |       |        |   |
|   |        | Feb          | )             | T    | 2018  | •         |            |    | Mar           |      | •    | 2018          | T             |           |       |        | t |
|   | Sι     | и Мо         | Tu            | We   | Th    | Fr        | Sa         | Su | Мо            | Tu   | We   | Th            | Fr            | Sa        |       |        |   |
| Α | 28     | ; 29         | 30            | 31   | 4     | 2         | 3          | 25 | 26            | 27   | 28   | 4             | 2             | 3         |       |        | - |
|   | 4      | 5            | 6             | 7    | 8     | 9         | 10         | 4  | 5             | 6    | 7    | 8             | 9             | 10        |       |        | _ |
|   | -11    | - 12         | 13            | 14   | 45    | 46        | 17         | 41 | 12            | 13   | 14   | 45            | <del>16</del> | 47        |       |        |   |
| β | 18     | + 19         | <del>20</del> | 21   | 22    | 23        | 24         | 18 | <del>19</del> | 20   | 21   | 22            | 23            | 24        |       |        |   |
|   | 25     | 26           | 27            | 28   | 4     | 2         | 3          | 25 | 26            | 27   | 28   | <del>29</del> | 30            | 31        |       |        |   |
|   | 4      | 5            | 6             | 7    | 8     | 9         | 40         | 4  | 2             | 3    | 4    | 5             | 6             | 7         |       |        |   |

Nota: Vor fi importate toate datele daca nu se stabileste o modalitate de filtrare.

Alegeti in partea dreapta o companie si / sau un proiect ca destinatie a fisierului importat.

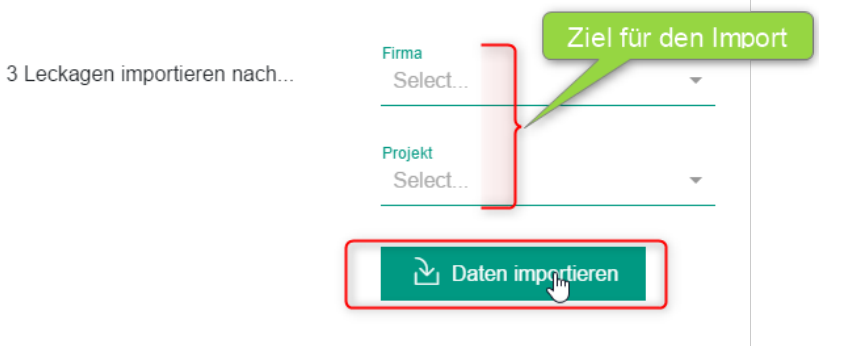

Apasati butonul *Import data* pentru finalizarea importului.

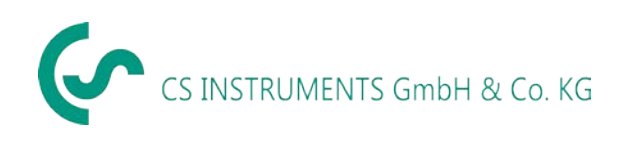

# 8 Evidenta companii

Toate companiile importate se gasesc in acest meniu. Acestea pot fi gestionate sau modificate.

#### 8.1 Afisare companie

| CS Leak | Reporter   |                  |         |                        |                                   |                                                        | ↔ – □ ×            |
|---------|------------|------------------|---------|------------------------|-----------------------------------|--------------------------------------------------------|--------------------|
|         |            | TRUMENTS         | Liz     | ensiert für: Gerhard V | Vehrle                            |                                                        |                    |
| FIRMEN  |            | ۷                | Ho      | me // Companies        | Firmen                            | Firmenstammdaten<br>/ Gebäude /<br>Projekte bearbeiten | DE 💌               |
| 1       | Nach Firma | suchen           |         |                        | Gebäude /<br>Projekte<br>anzeigen |                                                        | Firmen exportieren |
|         |            | Firma 🗘          | Gebäude | Projekte               |                                   |                                                        | + Neue Firma       |
|         |            | Drucklufttechnik | 2       | 2                      | 0                                 | 1                                                      |                    |
|         |            | cs office        | 1       | 1                      | Ø                                 | 1                                                      |                    |
|         |            | sample           | 2       | 1                      |                                   | 1                                                      |                    |

De asemenea, o lista cu datele companiei poate fi exportata din afisajul softului si va inlocui cu noile date lista existenta in instrumentul LD 5xx. Pentru a face acest lucru, se face mai intai exportul catre un stick USB, dupa care se face importul pe instrumentul LD 5xx (a se vedea de asemenea, manualul de instrucțiuni al instrumentului pentru detectarea scurgerilor).

Nota: Daca importul este facut in instrumentul LD 5xx, toate datele existente vor fi sterse si suprascrise cu datele importate.

Creati o companie noua conform instructiunilor de mai jos, apasand butonul

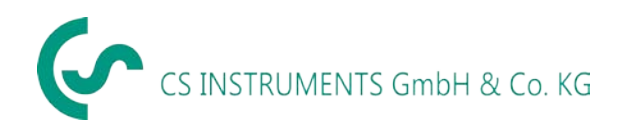

#### 8.2 Date companie – Cladire

# Firma bearbeiten: Drucklufttechnik

| Firma                   |        |                   |
|-------------------------|--------|-------------------|
| Drucklufttechnik        |        | 📙 Firma speichern |
| vorname<br>Müller       |        | 🔟 Firma löschen   |
| Nachname<br>Kurt        |        |                   |
| Telefon<br>07705        |        |                   |
| E-Mail<br>k.müller      |        |                   |
| straße<br>Müller street |        |                   |
| Hausnummer<br>10        | ⊥ Logo |                   |
| PLZ<br>78050            |        |                   |
| Stadt<br>VS-Villingen   |        |                   |

Daca proiectul a fost editat, atunci puteti modifica sau sterge cladirile asociate acestuia.

Pentru aceasta, selectati tab-ul **Buildings** si apoi selectati sau dati clic pe cladirea pe care doriti s-o stergeti, dupa care apasati butonul **Delete** care va aparea in partea din dreapta-jos.

Adaugarea unei cladiri se face cu ajutorul butonului " + ".

| STAMMDATEN | G       | EBĂUDE                      | PROJEKTE                                                         |
|------------|---------|-----------------------------|------------------------------------------------------------------|
| place 1    | place 2 | neues Gebäude<br>hinzufügen | Gebäude löschen<br>ist aktiv wenn ein<br>Gebäude gewählt<br>wird |

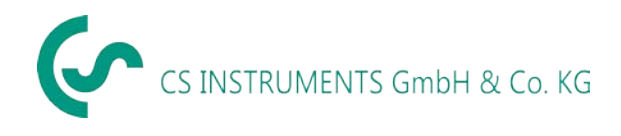

#### 8.3 Companii - Proiecte

In tabul *Projects* se vor afisa datele deja create sau importate.

| DRUCKLUFTTEC | HNIK H               | ome Firmen // Drucklufttechnik | -                              |                                   |  |
|--------------|----------------------|--------------------------------|--------------------------------|-----------------------------------|--|
| STAMMDATEN   |                      | GEBĂUDE                        | P R O J<br>Neues Proiekt anler | E K T E<br>aen<br>+ Neues Projekt |  |
| Projektname  | Datum                | Anzahl Leckagen                | Summe                          | ojekt / Messungen<br>anzeigen     |  |
| Example copy | 06.04.2018 - 06.04.2 | 2018 3                         | 13.95 ltr/min                  |                                   |  |
| Example move | 06.04.2018 - 06.04.2 | 2018 1                         | 2.00 ltr/min                   | 0                                 |  |

Cu ajutorul butonului afișare se ramifica setarile proiectului. Datele principale ale proiectului sunt afisate aici.

| EXAMPLE MOVE                                             | Home // Firmen // Druckluft                  | technik // Example move | DE 👻 |  |
|----------------------------------------------------------|----------------------------------------------|-------------------------|------|--|
| S T A M M D A <sup>-</sup>                               | ΓΕΝ                                          | MESSUNGEN               |      |  |
| Stammdaten<br>Drucklufttechnik<br>Example move<br>Muster | Kosten<br>19 €<br>8760 Arbeitsstunden / Jahr | Projekt bearbeiten      |      |  |
| Datele proiectului pot fi                                | gestionate din butonul                       | 🖺 Projekt bearbeiten    |      |  |

Datele proiectului se definesc dupa cum urmeaza:

| Name            | Numele proiectului (este tiparit si pe raport).                                       |
|-----------------|---------------------------------------------------------------------------------------|
| Description     | Descrierea proiectului.                                                               |
| Costbase / Unit | Pretul pentru 1.000 Nm <sup>3</sup> aer exprimat in moneda aratata in partea dreapta. |
| Operation hours | Numarul anual de ore de functionare a instalatiei (ex.: 8760 la 24/7).                |

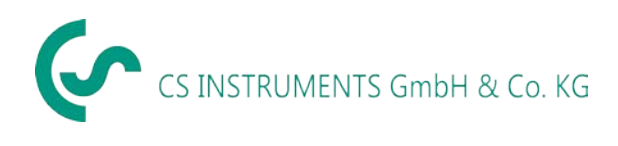

| XAMPLE MO                          | /E            | Home // Firmen // Drucklufttechnik // Example move Bearbeiten | DE 👻 |
|------------------------------------|---------------|---------------------------------------------------------------|------|
|                                    | STAMMDATEN    | MESSUNGEN                                                     |      |
| Projekt be<br>Name<br>Example move | earbeiten     | Projekt speichern                                             |      |
| Beschreibung<br>Muster             |               | 🔟 Projekt löschen                                             |      |
| costBase<br>19                     | costUnit<br>€ |                                                               |      |
| costTime<br>8760                   |               |                                                               |      |

#### 8.3.1 Editare date masurate

Tabul *Measurements* arata valorile masurate ale proiectului selectat.

| EXAMPLE COPY                                                      |                | Ho      | me Firmen Drucklufttechn                   | ik // Example copy |                                  | DE 👻    |
|-------------------------------------------------------------------|----------------|---------|--------------------------------------------|--------------------|----------------------------------|---------|
| LeakTag zum Filtern be<br>grossen Anzahl<br>S T                   | ei einer       | EN      |                                            | MESS               | UNGEN                            | -       |
|                                                                   |                | (       | Informationen zum Projekt                  |                    | Bericht erstelle                 | n       |
| Nach LeakTag suche                                                | en             |         |                                            |                    |                                  |         |
| 3 Messungen ausgewählt<br>13.95 itr/min Verlust Volum<br>139.31 € | entstrom gesam | t ci    | rojektstammdaten<br>ostBase: €<br>ostTime: |                    | Bericht ers                      | stellen |
| Gebäude 💭                                                         | ort            | LeakTag | Verlust Volumenstrom                       | Kosten pro Ja      | hr Status 🗘                      |         |
| Select 🔻                                                          | Sel            |         |                                            |                    | Messungen zum gewählt<br>Projekt | ən      |
| place 1                                                           | fkldjl sj      | 002     | 5.95 Itr/min                               | 59.42 €            | 9] [                             | >       |
| place 1                                                           | window         | 002     | 6.000 Itr/min                              | 59.92 €            |                                  |         |
| place 1                                                           | desk           | 003     | 2.000 Itr/min                              | 19.97 €            |                                  |         |
| 🗋 Verschieben                                                     | 省 Kopier       | en 🔟    | Löschen                                    |                    | Anzeigen Messda                  | aten    |

Coloanele reprezinta cladirea, locatia, numarul etichetei cu debitul volumetric al pierderilor, costurile anuale ale pierderilor determinate pe baza formulei de mai jos si a tipului masurarii (deschisa, fixa).

Formula pentru calculul pierderilor este urmatoarea:

Cost anual pierderi = Pierderi in I/min \* 60 min / 1000 I \* numar ore de functionare \* costuri pentru generare 1.000 Nm<sup>3</sup> aer comprimat exprimate in €

**Exemplu**: Cost anual pierderi = 5,95 l/min \* 60 min / 1000 l \* 8760 h \* 25 € / 1000 Nm<sup>3</sup> = 78,18 €

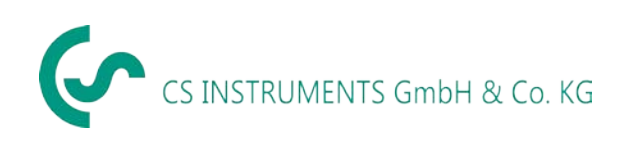

Apasati butonul situat langa masuratoarea respectiva pentru afisarea si editarea detaliilor masuratorii.

| MESSU                                             | NG BEARBEITEN              | Home // Firmen // Druck                                      | klufttechnik // Exar                     | nple copy         | DE 👻 |
|---------------------------------------------------|----------------------------|--------------------------------------------------------------|------------------------------------------|-------------------|------|
| Weiteres <u>A</u> Bild                            | hinzufügen                 | Level (dbA-Wert)<br>0,0                                      |                                          | Kommentar         |      |
| hinzufügen<br>Level<br>Sens. 1<br>Zero<br>Headset | 0.5 dB Auto (0-60 dB)      | Druck<br>8<br>Abstand<br>3,05                                | Maßeinheit<br>bar -<br>Maßeinheit<br>m - | ingi              | h    |
|                                                   | Adj. Store D A (1955)      | Projektstammdaten<br>Preis:<br>Währung: €<br>Jahreslaufzeit: |                                          | behoben am        |      |
| angezeigtes<br>Bild aus der<br>Messung            | es Bild für Bericht wählen | Preis<br>19,00                                               | Währung<br>€                             | Messung speichern |      |
| löschen<br>Datum / Uhrzeit<br>06.04.2018<br>Firma | 8 14:07:11                 | Jahreslaufzeit<br>8760<br>Verlustwert                        | Maßeinheit<br>Itr/min 👻                  |                   |      |
| Gebäude<br>place 1                                |                            | 5,95<br>Verlustkosten in €<br>59,42                          |                                          |                   |      |
| Example c<br>Ort<br>fkldjl sj                     | ору 🗸                      | Handlungsmaßnahmen                                           |                                          | ß                 |      |
| LeakTag<br>002                                    |                            |                                                              |                                          |                   |      |
|                                                   |                            | Status                                                       | *                                        |                   |      |

Masuratorile pot fi modificate in aceasta fereastra. Puteti modifica urmatoarele date: activitati, comentarii, prioritati, stadiul rezolvarii pierderii si persoana care a inlaturat pierderea.

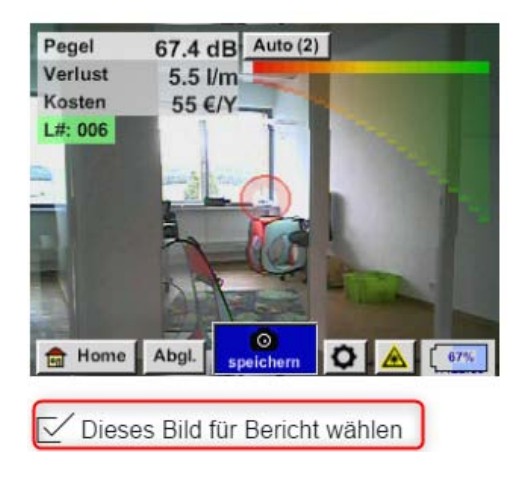

Daca exista si o imagine detaliata luata cu un alt dispozitiv sau camera foto, aceasta poate fi adaugata suplimentar. Bifati caseta de sub imagine, pentru inlocuirea si pregatirea pentru tiparire a imaginii luate cu detectorul de scurgeri cu aceasta.

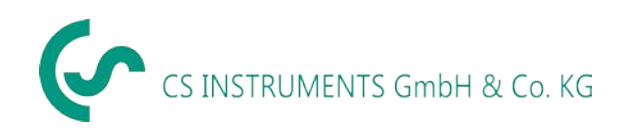

Projektstammdaten

Editare proiecte

| Preis: 25            |             |   |
|----------------------|-------------|---|
| Währung: €           |             |   |
| Jahreslaufzeit: 8760 |             |   |
|                      |             |   |
|                      |             |   |
| Preis                | Währung     |   |
| 19,00                | €           |   |
|                      |             |   |
| Jahreslaufzeit       |             |   |
| 8760                 |             |   |
|                      | Maßainhait  |   |
| Verlustwert          | waiseinneit |   |
| 5,95                 | ltr/min     | * |
| -                    |             |   |
| Verlustkosten in €   |             |   |
| 78,18                |             |   |

Aceasta fereastra arata datele folosite de sistem pentru efectuarea calculelor. Deoarece datele proiectului au fost introduse in campul galben de mai sus, ele nu pot fi modificate in masuratoarea respectiva.

Pentru o mai buna vizibilitate a valorilor introduse, campurile sunt subliniate in culoarea gri.

Daca unitatea de masura se modifica din litri/minut in cfm, se va efectua o conversie automata, si invers.

| Projektstammdaten<br>Preis:<br>Währung: €<br>Jahreslaufzeit: |                       |   |
|--------------------------------------------------------------|-----------------------|---|
| Preis<br>19,00                                               | Währung<br>€          |   |
| Jahreslaufzeit<br>8760                                       |                       |   |
| Verlustwert<br>5,95                                          | Maßeinheit<br>Itr/min | Ŧ |
| Verlustkosten in €<br>59,42                                  |                       |   |

Daca proiectul nu are nicio data inregistrata, atunci datele masurate pot fi modificate si calculul din formula de mai sus se face utilizand aceste date.

Campurile devin albe si ca urmare pot fi editate.

| Iltilizand butoanele | 🗋 Verschieben | 省 Kopieren | 🗐 Löschen | at fi modificate          |
|----------------------|---------------|------------|-----------|---------------------------|
|                      |               |            |           | <u>-</u> St ii mounicate, |

sterse toate masuratorile marcate.

In timpul modificarii se va afisa dialogul urmator:

copiate sau

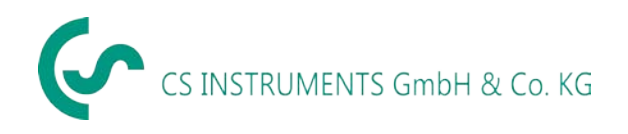

| Leckagen verschieben                      | ×               |
|-------------------------------------------|-----------------|
| Verschieben?<br>Firma<br>Drucklufttechnik |                 |
| Gebäude<br>place 2                        | •               |
| Projekt<br>Example move                   | •               |
| ₿                                         | The Verschieben |

Dupa completarea tuturor campurilor se va afisa butonul *Shift*.

Dupa copiere, cele trei campuri sunt afisate si pregatite pentru editare:

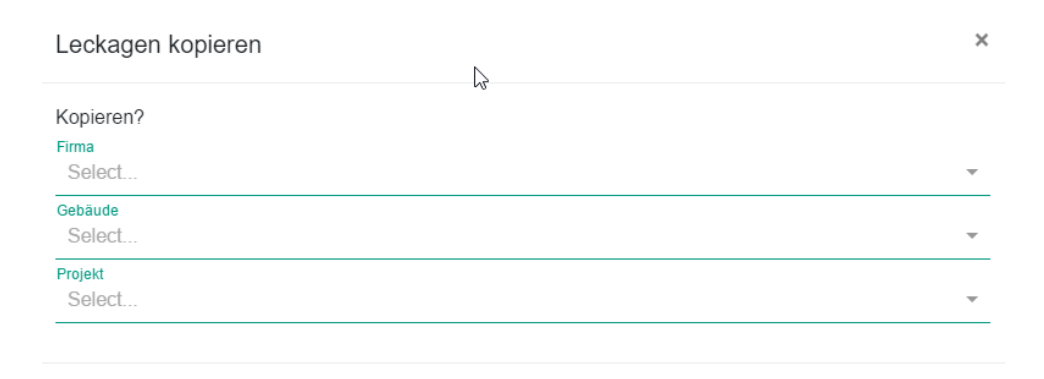

Inainte de stergerea completa a unei masuratori, se va afisa urmatorul mesaj:

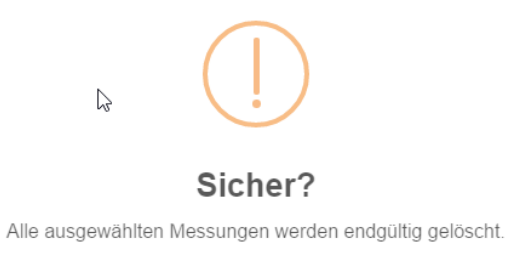

| Cancel | ок |
|--------|----|
|--------|----|

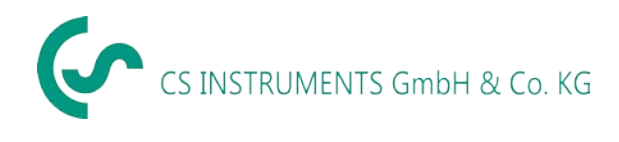

# 8.3.2 Creare raport

Puteti crea un raport in lista de valori masurate ale proiectului.

| STAMMDATEN                                                                                                    |                              |                          |                   |                                 | MESSUN              | GEN         |                |
|----------------------------------------------------------------------------------------------------|------------------------------|--------------------------|-------------------|---------------------------------|---------------------|-------------|----------------|
| Nach LeakTag suchen<br>3 Messungen ausgewählt Projektstammdaten:<br>26.04 Itr/min Verlust Volumentstrom gesamt costBase: 19.00 €<br>260.01 € costTime: 8760 |                              |                          |                   | ten:<br>€                       |                     | Ber         | icht erstellen |
|                                                                                                    | Gebäude<br>label<br>Select ▼ | Ort<br>label<br>Select ▼ | Leak Tag          | Verlust<br>Volumenstrom         | Kosten pro<br>Jahr  | Status<br>O |                |
|                                                                                                    | HALLE1                       | FENSTERFRONT             | 002<br>2<br>001   | 11.707 ltr/min<br>5.125 ltr/min | 116.91 €<br>51.18 € | 4)<br>4)    |                |
|                                                                                                    | HALLE2<br>Verschieben        | Aufzug                   | 003<br>ŪŪ Löschen | 9.205 ltr/min                   | 91.92 €             | Ŷ.)         | ٢              |

In raport vor fi incluse toate masuratorile selectate.

Pentru evaluarea individuala a cladirilor sau a echipelor, puteti introduce un filtru optional:

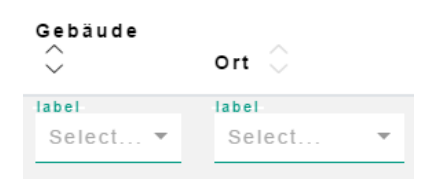

Acesta permite filtrarea locatiilor selectate utilizand un algoritm specific.

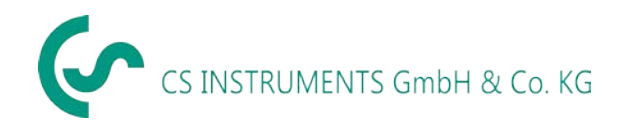

#### Exemplu de raport:

CS Instruments GmbH & Co. KG CS INSTRUMENTS

Firma: Mustermann Projekt: Datenimport 2018-04-19T07:01:38.384Z Bericht erstellt am: 19.04.2018 09:04 von: Wehrle Gerhard

# Leckagen

Projektstammdaten: costBase: 0.02 Euro costTime: 8760

| Bild                           | Ċ                                                                                                    | Gebäude<br>Ort<br>LeakTag | Datum<br>Uhrzeit       | Verlust<br>Volumenstrom | Kosten /<br>Jahr | CO2<br>Tonnen<br>/<br>Jahr | Kommentar<br>Handlungsm<br>Verantwortli |
|--------------------------------|----------------------------------------------------------------------------------------------------|---------------------------|------------------------|-------------------------|------------------|----------------------------|-----------------------------------------|
| Level 81<br>Loss 10<br>Cost 11 | 1.5 dB<br>9 J/m<br>14 €/Y<br>14 €/Y<br>14 €/Y<br>14 €/Y<br>14 €/Y<br>14 €/Y<br>14 €/Y<br>15 dB<br>14 €/Y<br>14 €/Y<br>14 €/Y<br>14 €/Y<br>15 dB<br>14 €/Y<br>15 dB<br>16 dB<br>16 | GKPB04<br>000             | 21.11.2017<br>12:24:39 | 10.850                  | 3.23 Euro        | 0.6                        | 16<br>-<br>-                            |

#### Exemplu pentru pagina 1:

| Level 71.5 dB<br>Loss 5.1 l/m<br>Cost 54 €/Y                                                                                                    | gkpb03<br>000 | 21.11.2017<br>12:47:00 | 5.109           | 1.52 Euro   | 0.28   | 18<br>-<br>- |
|----------------------------------------------------------------------------------------------------|---------------|------------------------|-----------------|-------------|--------|--------------|
| Image: Home Abgl. Image: Comparison of the comparison of the c |               |                        |                 |             |        |              |
|                                                                                                    |               |                        | Σ 26.04 ltr/min | Σ 5.32 Euro | Σ 0.99 |              |

Exemplu cu ultima pagina din raport (calcule finale insumate).

#### Recomandare:

Toate rapoartele vor fi salvate pe calculator la nivel local, folosind calea: Directorul utilizator Documents \ CS Leak Reporter. Acest director sta la baza controlului utilizatorului si ca urmare, trebuie reciclat din cand in cand.

Contact

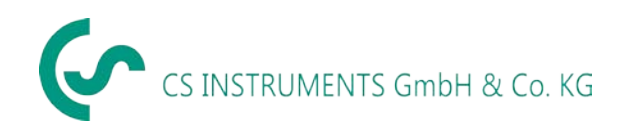

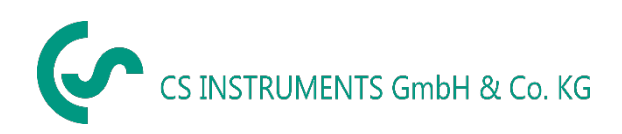

# Birou vanzari sudul Germaniei

Zindelsteiner Straße 15 D-78052 VS-Tannheim GERMANIA Tel.: +49 (0) 7705 978 99-0 Fax: +49 (0) 7705 978 99-20

info@cs-instruments.com

www.cs-instruments.de

# Birou vanzari nordul Germaniei

Gewerbehof Str. 14 D-24955 Harrislee GERMANIA Tel.: +49 (0) 461 80 71 50 - 0 Fax: +49 (0) 461 80 71 50 - 15

info@cs-instruments.com

www.cs-instruments.de

# Distribuitor autorizat pentru Romania

Test Line SRL

Str. Agricultori nr. 119 Sector 3, 30342 - Bucuresti Tel.: 021 321 04 38 Fax: 021 321 04 38

office@testline.ro

www.testline.ro